# Submitting June Activities & Applications for Existing Resources through Interfolio

| Case Available External Inbox ×                                               |                                                                                                    |                                  | × | 8 | Ľ |   |                                               |
|-------------------------------------------------------------------------------|----------------------------------------------------------------------------------------------------|----------------------------------|---|---|---|---|-----------------------------------------------|
| Kean University <noreply@interfolio.com><br/>to me -</noreply@interfolio.com> |                                                                                                    | Thu, Sep 15, 2:29 PM (1 day ago) | ☆ | Ł | : |   | You will re                                   |
|                                                                               |                                                                                                    |                                  |   |   |   |   | to your ca                                    |
|                                                                               | <b>KEAN</b>                                                                                              |                                  |   |   |   |   | You can a<br>below:                           |
|                                                                               | Kean University has initiated a review on your<br>behalf.<br>VIEW CASE                                   |                                  |   |   |   |   | Go to <u>inte</u><br>Select Log<br>Select "Si |
|                                                                               | This case link will be valid for 30 days.                                                                |                                  |   |   |   |   | In search                                     |
|                                                                               | Viewing your case will allow you to view requirements, read instructions, and submit your packet online. |                                  |   |   |   | l | credentia                                     |

You will receive an email from *noreply@interfolio.com* with a link to your case packets once available.

You can also log-in to Interfolio at any time by following the steps pelow:

#### Go to interfolio.com

Select Log-In Select "Sign in with partner institution" In search box, type Kean University and sign in using your Kean credentials.

### After logging into Interfolio, you will be taken to your dashboard.

• Select "Your Packets" on the left side

| 🗙 🏶 KEAN                                   |                                                                                       |               |                                                                        | Cougar Kean 🗸 |  |  |  |
|--------------------------------------------|---------------------------------------------------------------------------------------|---------------|------------------------------------------------------------------------|---------------|--|--|--|
| Home                                       | Your Packets                                                                          |               |                                                                        |               |  |  |  |
| Your Packets<br>Faculty Activity Reporting | Active                                                                                |               |                                                                        |               |  |  |  |
| Announcements & Help                       | Packet                                                                                | Туре          | Status Due Date                                                        |               |  |  |  |
| Profile<br>Activities                      | Kean University<br>First Year Tenure Track 2023                                       | Reappointment | Last Submitted on Sep 16, 2022 Case due Nov 18, 2022                   | View          |  |  |  |
| Forms & Reports Vitas & Biosketches        | Kean University<br>Lecturer Evaluation 2022                                           | Review        | Last Submitted on Nov 14, 2022 –                                       | View          |  |  |  |
| Find Colleagues<br>Account Access          | Kean University<br>EIA Postdoctoral Fellow Reappointment                              | Reappointment | Last Submitted on Nov 17, 2022 Case due Dec 12, 2022                   | View          |  |  |  |
|                                            | Kean University<br>Range Adjustment                                                   | Review        | Last Submitted on Nov 18, 2022 –                                       | View          |  |  |  |
| Promotion and Tenure<br>Cases              | Kean University<br>A-328 <del>2022</del> -2023                                        | Review        | Last Submitted on Jan 10, 2023 Case due Mar 3, 2023                    | View          |  |  |  |
| (                                          | Kean University June Activities: Submission of Application for Existing Resources     | Other         | Not Submitted –                                                        | View          |  |  |  |
|                                            | Kean University<br>June Activities: Identification of Unassigned or Unstructured Time | Other         | Click the "Kean University" link for each Packet – note that there are | :w            |  |  |  |
|                                            |                                                                                       |               | 1. Application for Existing Resources                                  |               |  |  |  |
|                                            | Completed                                                                             |               | 2. Identification of Unassigned or Unstructured Time                   |               |  |  |  |
|                                            | Packet                                                                                | Туре          | Responded Completed                                                    |               |  |  |  |
|                                            | Kean USA<br>Lecturer Evaluation 2020                                                  | Review        | – Jan 12, 2021                                                         | View          |  |  |  |

## SUBMITTING AN APPLICATION FOR EXISTING RESOURCES

Applications are voluntary and are due Thursday, March 30, 2023

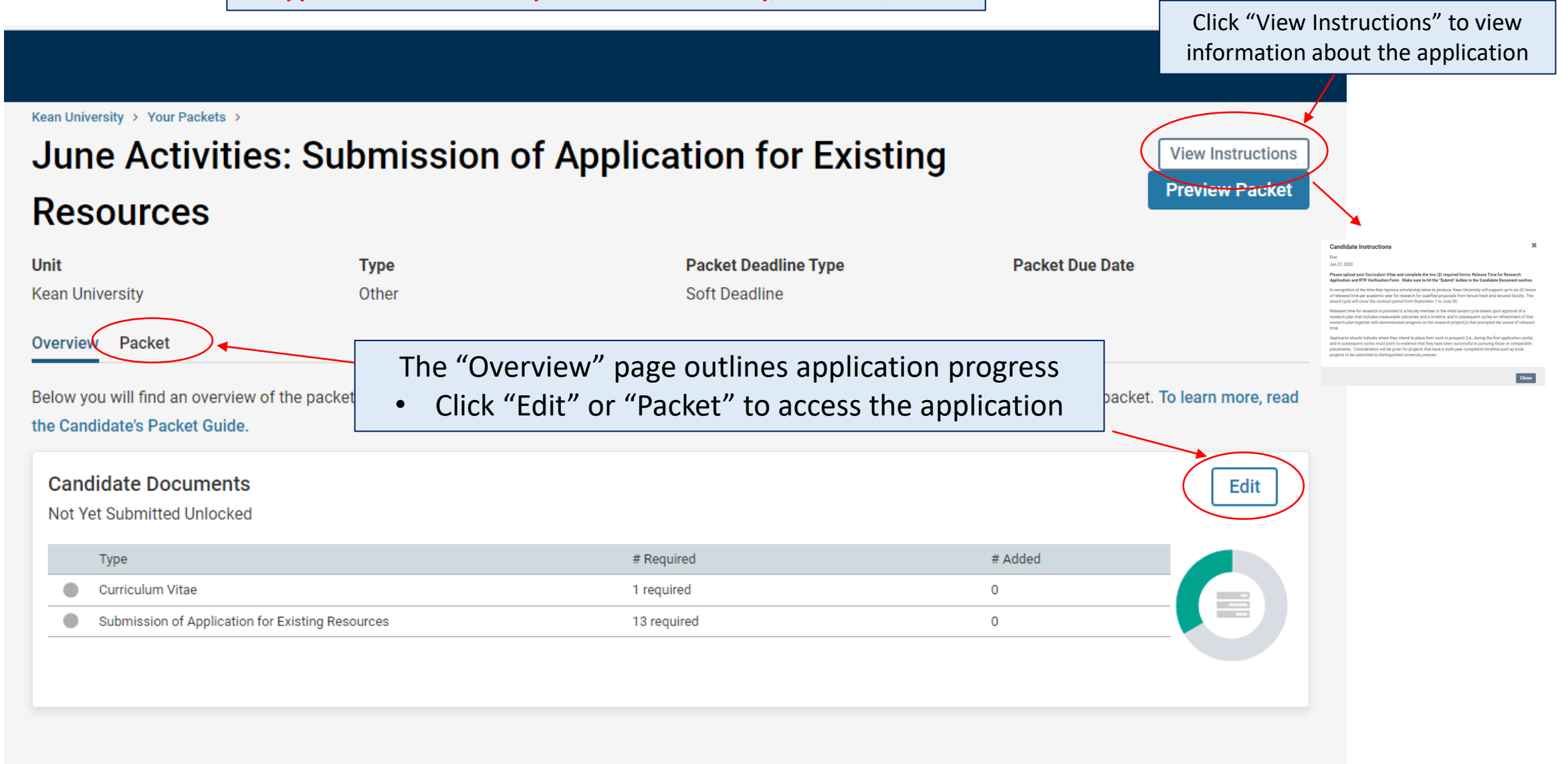

There are 2 Required Items for **Applications for Existing Resources** under the "Candidate Documents" section:

- 1. Updated Curriculum Vitae
- 2. Submission of Application for Existing Resources Form

| Kean Universi<br>June<br>Reso                 | Activities                                                  | : Submission of                                                                      | Application for Existing              | View In<br>Preview | Cougar Kean 🗸                                                                           |
|-----------------------------------------------|-------------------------------------------------------------|--------------------------------------------------------------------------------------|---------------------------------------|--------------------|-----------------------------------------------------------------------------------------|
| Unit<br>Kean Unive<br>Overview                | rsity<br>Packet                                             | <b>Type</b><br>Other                                                                 | Packet Deadline Type<br>Soft Deadline | Packet Due Date    | Add Curriculum Vitae * *<br>Hayawi<br>Chucke Entiting Add New Fai<br>Upont Viter Websge |
| the section is                                | Candidate Doc<br>Not Yet Submitted                          | pse All<br>uments<br>Unlocked<br>1 required, 0 Added                                 |                                       | Submit 0 C<br>Requ | of 1<br>lired Files<br>Click "Add" to upload your C                                     |
| ot expanded,<br>ck the arrow<br>see all items | Please upload you<br>No files have bee<br>Submission of App | r updated curriculum vitae.<br>n added yet.<br>Dication for Existing Resources 13 re | equired questions,                    | Fill Out For       | m                                                                                       |
|                                               | This form has no                                            | t been completed.                                                                    |                                       |                    | Click "Fill Out Form" to complete the application form                                  |

In addition to uploading your CV, you must also complete the required form: **Submission of Application for Existing Resources** before you will be able to submit the packet.

Questions include:

- Name, Kean ID Number, Rank, College, School/Department
- Please <u>select one</u>: Research Project, Curriculum Development Project, or Service Project
- Title of the Project
- Brief Description of the Project (200-word maximum)
- What are your goals for the month? Please be as specific as possible and describe any deliverables. Accomplishing tasks enroute to a larger goal is encouraged.
- What resources are you requesting? Please be as specific as possible.
- By selecting "yes" you acknowledge that you are submitting an application for existing resources for activities to be performed in the month of June.
- Are you currently on your College's Research (CCOR) or Teaching and Service Committee (CCTS)?

Cean University > Your Packets > June Activities: Submission of Application for Existing Resources >

#### Submission of Application for Existing Resources

ougar Kean

Faculty may make an application to the College's Committee on Research or the College's Committee on Teaching and Service ("CCTS") under any of the three streams (Research and Scholarly Activity, Curriculum Development or Service) to facilitate support (e.g., travel to archival collections, to field sites, or to laboratories with specialized equipment in the case of scholarly projects; to work with collaborators or attend a developmental workshop for curriculum development projects; or to visit ongoing projects or learn from recognized experts for service projects, etc.), gather data locally, or acquire materials to study during the month of June under the auspices of relevant University research award programs that may occur earlier in the cademic year.

Please note that all support and assistance is contingent upon the availability of resources or support and the needs of the University

|     | First Name *                                                                                      |                                                          |   |  |  |
|-----|---------------------------------------------------------------------------------------------------|----------------------------------------------------------|---|--|--|
|     |                                                                                                   |                                                          |   |  |  |
|     |                                                                                                   |                                                          |   |  |  |
|     | Last Name *                                                                                       |                                                          |   |  |  |
|     |                                                                                                   |                                                          |   |  |  |
|     |                                                                                                   |                                                          |   |  |  |
|     |                                                                                                   |                                                          |   |  |  |
|     | Kean ID Number *                                                                                  |                                                          |   |  |  |
|     |                                                                                                   |                                                          |   |  |  |
|     |                                                                                                   |                                                          |   |  |  |
|     | Rank *                                                                                            |                                                          |   |  |  |
|     | O Assistant Professor                                                                             |                                                          |   |  |  |
|     | O Assistant Professor (Tenure-Track)                                                              |                                                          |   |  |  |
|     | O Associate Professor                                                                             |                                                          |   |  |  |
|     |                                                                                                   |                                                          | _ |  |  |
|     | What will be accomplished during the month? *                                                     | a lawar and la appauraged                                |   |  |  |
|     | Prease be as specific as possible and describe any deriverables. Accomprisining tasks en route to | a larger goar is encouraged.                             |   |  |  |
| for |                                                                                                   |                                                          |   |  |  |
|     |                                                                                                   |                                                          |   |  |  |
|     |                                                                                                   |                                                          |   |  |  |
| ce  |                                                                                                   |                                                          |   |  |  |
|     |                                                                                                   |                                                          |   |  |  |
|     | What resources are you requesting? * Please he as specific as possible                            |                                                          |   |  |  |
|     |                                                                                                   |                                                          |   |  |  |
|     |                                                                                                   |                                                          |   |  |  |
|     |                                                                                                   |                                                          |   |  |  |
|     | By selecting "yes" you acknowledge that you are submitting an application for existing resource   | s for activities to be performed in the month of June. * |   |  |  |
|     | □ Yes                                                                                             |                                                          |   |  |  |
|     |                                                                                                   |                                                          |   |  |  |
|     | Are you currently on your College's Research (CCOR) or Teaching and Service Committee (CCT        | )? *                                                     |   |  |  |
|     | O Yes                                                                                             |                                                          |   |  |  |
|     | O No                                                                                              |                                                          |   |  |  |
|     |                                                                                                   |                                                          | 1 |  |  |
|     | ast Saved on Mar 9, 2023 pt 27 Pt                                                                 | Click "Return to Packet" to go                           |   |  |  |
|     | Save Responses Return to Packet                                                                   |                                                          |   |  |  |
|     | return to Facket                                                                                  | back to the case                                         |   |  |  |

Click "Save Responses" at the bottom of the form to save your progress Once your CV is uploaded and the form is complete, select "Submit" to send your **Application for Existing Resources** forward for review. "Candidate Documents" will be locked and you will no longer be able to edit your application.

|                                  |                                                                                                    |                                       |                                              | Cougar Kean 🗸                                                                                                    |
|----------------------------------|----------------------------------------------------------------------------------------------------|---------------------------------------|----------------------------------------------|----------------------------------------------------------------------------------------------------|
| Kean University<br>June<br>Resou | Your Packets ><br>Activities: Submission of A<br>Irces                                                                                        | Application for Existing              | View Instructions Preview Packet             |                                                                                                    |
| <b>Unit</b><br>Kean Universi     | Type<br>ty Other                                                                                                    | Packet Deadline Type<br>Soft Deadline | Packet Due Date                              |                                                                                                    |
| Overview P                       | Acket  Pand All Collapse All  Candidate Documents Not Yet Submitted Unlocked Curriculum Vitae 1 required, 1 Added  Discon unlock of submittee | te Documents<br>Locked                | eview Submit 1 of 1<br>Required Files<br>Add | Confirm       X         You cannot edit the documents and forms within a section once it has been submitted. An administrator will need to unlock the section in order for you to make any changes. Are you sure you want to submit the section Candidate Documents at this time?         Yes       No |
|                                  | Title CV                                                                                                    | Details<br>Added<br>Mar 9, 2023       | Actions Edit   Remove                        |                                                                                                    |
|                                  | Submission of Application for Existing Resources 13 rea                                                                                       | uired questions,<br>Details           | Edit Form                                    | If the form has missing information, an<br>error screen will appear and you will<br>not be able to submit until all required                                                                                                    |
|                                  | Submission of Application for Existing Resource                                                                                               | es Completed<br>Not Yet Submitted     | Edit                                         | questions have been answered.                                                                                                    |

Sorry! You must answer all required questions.

## SUBMITTING THE JUNE ACTIVITIES FORM: Identification of Unassigned or Unstructured Time for All Faculty

During the month of June, faculty will be asked to identify areas they will work on during their unassigned or unstructured time. The purpose of identifying one of the focus areas for the month of June is solely for data gathering and reporting purposes (Carnegie R2 status; Open Educational Resources reporting etc.). Forms are due Friday, April 28, 2023

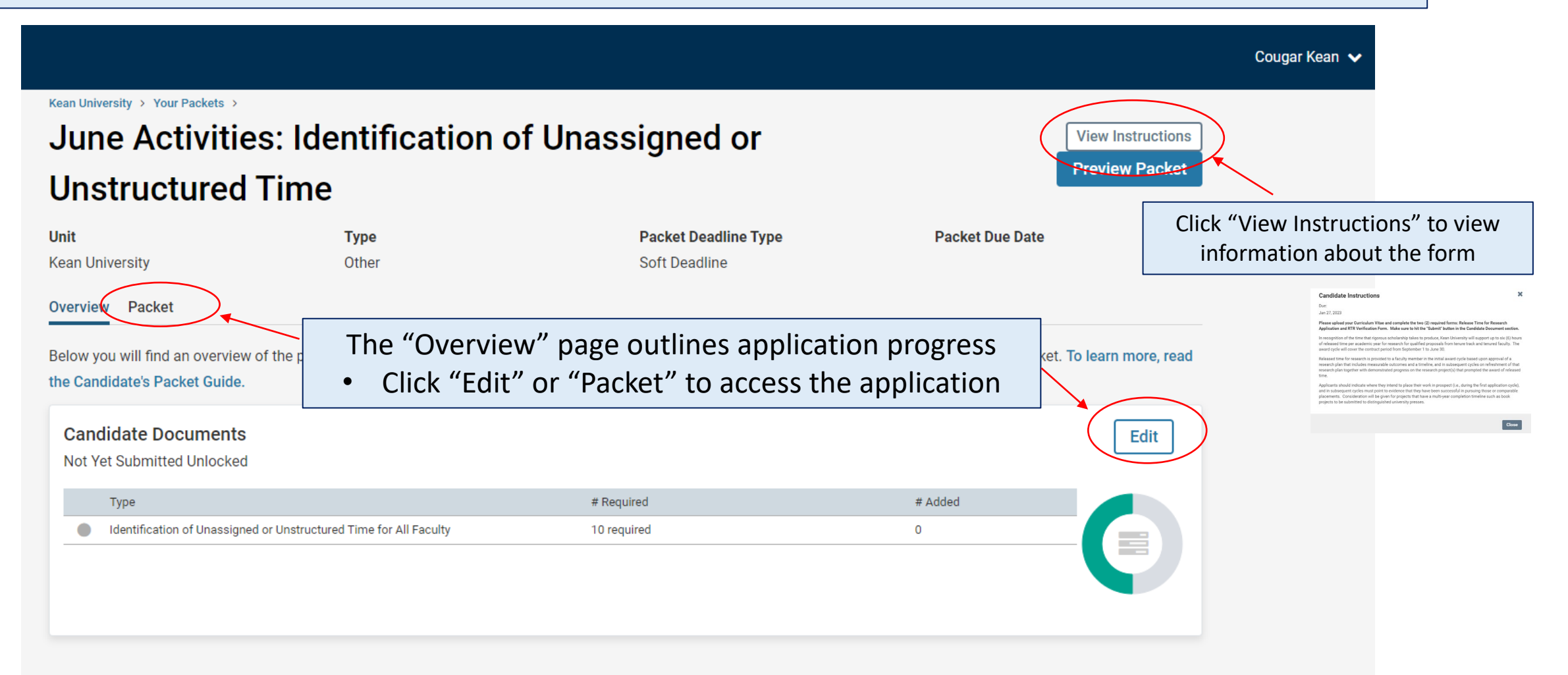

### There is 1 Required Item under the "Candidate Documents" section: Identification of Unassigned or Unstructured Time for All Faculty Form

| Kean University > Your Packets ><br>June Activities: Identification of Unassigned or<br>Unstructured Time |                                                                                                    |                                                                                |                          |  |  |  |
|----------------------------------------------------------------------------------------------------|----------------------------------------------------------------------------------------------------|--------------------------------------------------------------------------------|--------------------------|--|--|--|
| Unit<br>Kean University<br>Overview Par                                                                   | Type<br>Other                                                                                                    | Packet Deadline Type     Packet Due Date       Soft Deadline     Soft Deadline |                          |  |  |  |
| 🗆 🔮 Expa                                                                                                  | nd All 🗢 Collapse All                                                                                                    | Click "Fill Out Form" to complete the form                                     |                          |  |  |  |
|                                                                                                    | Candidate Documents<br>Not Yet Submitted Unlocked<br>Identification of Unassigned or Unstru<br>This form has not been completed. | Submit                                                                         | 0 of 0<br>Required Files |  |  |  |

## Identification of Unassigned or Unstructured Time for All Faculty

During the month of June, faculty will be asked to identify areas they will work on during their unassigned or unstructured time. The purpose of identifying one of the focus areas for the month of June is solely for data gatheria and reporting purposes (Carnegle R2 status; Open Educational Resources reporting etc.).

| ast Name *                                                                                                    |                                                                           |
|----------------------------------------------------------------------------------------------------|---------------------------------------------------------------------------|
| ast Name *                                                                                                    |                                                                           |
| ast Name *                                                                                                    |                                                                           |
|                                                                                                    |                                                                           |
|                                                                                                    |                                                                           |
|                                                                                                    |                                                                           |
| ean ID Number *                                                                                                    |                                                                           |
|                                                                                                    |                                                                           |
|                                                                                                    |                                                                           |
|                                                                                                    |                                                                           |
| ank *                                                                                                    |                                                                           |
| ) Assistant Professor                                                                                              |                                                                           |
| ) Assistant Professor (Ter                                                                                         | nure-Track)                                                               |
| ) Associate Professor                                                                                              |                                                                           |
| ) Associate Professor (Te                                                                                          | nure-Track)                                                               |
| ) Professor                                                                                                    |                                                                           |
| of the Project: *                                                                                                  |                                                                           |
|                                                                                                    |                                                                           |
| Description of the Projec                                                                                          | :t (200 words maximum): *                                                 |
| t are your goals for the mo<br>se be as specific as possil                                                         | Click "Save Responses" at the bottom of                                   |
| t are your goals for the m<br>se be as specific as possil                                                          | Click "Save Responses" at the bottom of<br>the form to save your progress |
| t are your goals for the mose<br>se be as specific as possit                                                       | Click "Save Responses" at the bottom of<br>the form to save your progress |
| t are your goals for the mo<br>se be as specific as possit                                                         | Click "Save Responses" at the bottom of<br>the form to save your progress |
| t are your goals for the mo<br>se be as specific as possil                                                         | Click "Save Responses" at the bottom of<br>the form to save your progress |
| t are your goals for the mo<br>se be as specific as possil<br>ed on Mar 9, 2020 at 1,55 m<br>ave Responses         | Click "Save Responses" at the bottom of<br>the form to save your progress |
| t are your goals for the mo<br>se be as specific as possil<br>ed on Mar 9, 2020 1, 1, 1, 1, 1, 1,<br>ave Responses | Click "Deturn to Decket" to go                                            |
| It are your goals for the mo<br>se be as specific as possil<br>ed on Mar 9, 2020, 1, 1, 54 m<br>save Responses     | Click "Save Responses" at the bottom of<br>the form to save your progress |
| usescription of the Project                                                                                        | Click "Save Responses" at the bottom of                                   |

Questions include:

- Name, Kean ID Number, Rank, College, School/Department
- Please <u>check all that apply</u>: Research Project, Curriculum Development Project, or Service Project
- Title of the Project
- Brief Description of the Project (200-word maximum)
- What are your goals for the month? Please be as specific as possible and describe any deliverables. Accomplishing tasks enroute to a larger goal is encouraged.

Once the form is complete, select "Submit" to send your June Activities: Identification of Unassigned or Unstructured Time forward for review. "Candidate Documents" will be locked and you will no longer be able to edit your case.

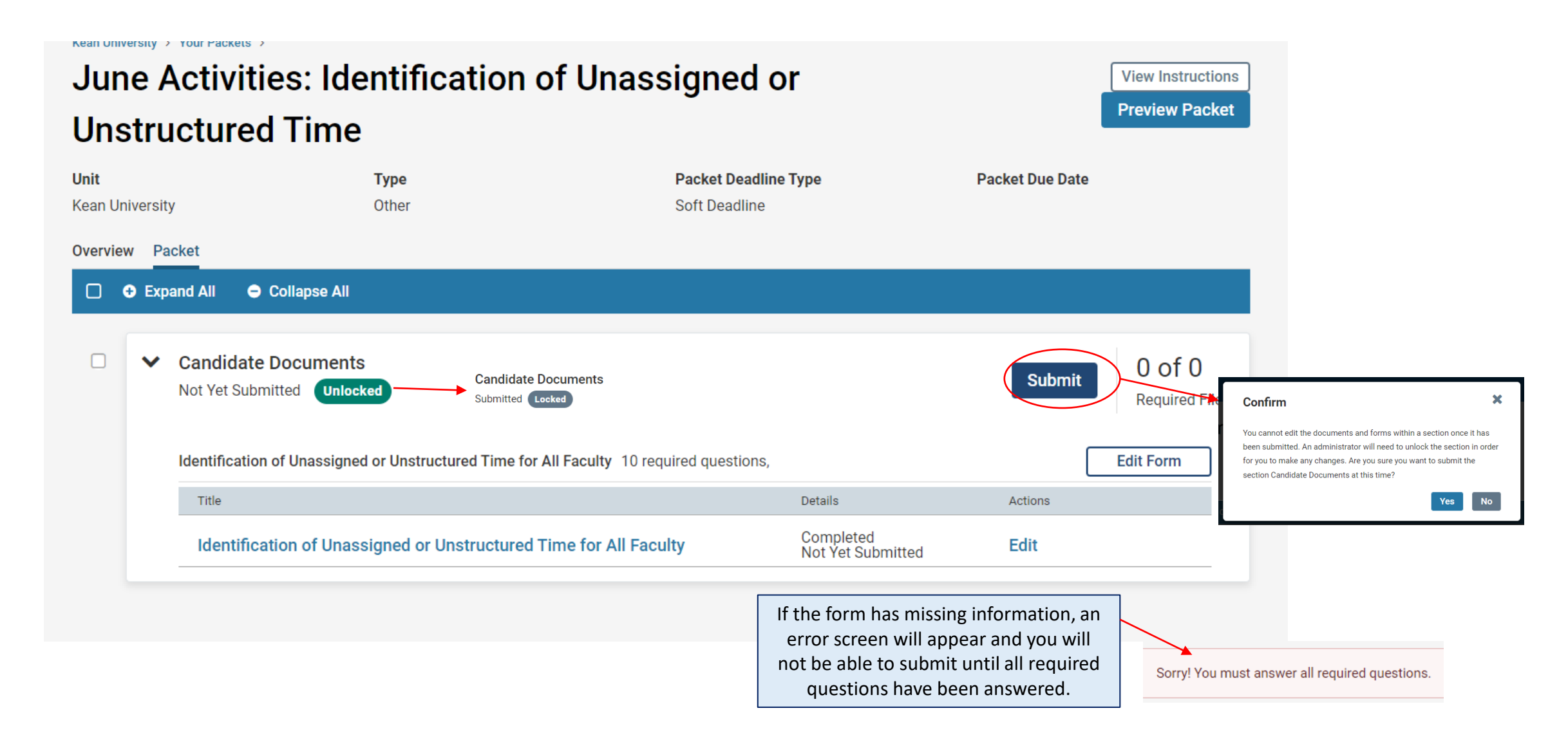

How to Confirm that the **Application for Existing Resources** and/or **June Activities**: **Identification of Unassigned or Unstructured Time** were successfully submitted:

| 🗙 🏶 KEAN                                                                    |                                                           |                                                                                                    |                                     |                                   | Cougar Kean 🗸 |
|-----------------------------------------------------------------------------|-----------------------------------------------------------|----------------------------------------------------------------------------------------------------|-------------------------------------|-----------------------------------|---------------|
| Home<br>Your Packets                                                        | Your Packets                                              |                                                                                                    |                                     |                                   |               |
| Faculty Activity Reporting<br>Announcements & Help<br>Profile<br>Activities | Packet<br>Kean University<br>First Year Tenure Track 2023 | Click "Your Packets" to return to the main<br>page to confirm that the status on the<br>packet shows the submission date. | tus<br>st Submitted on Sep 16, 2022 | Due Date<br>Case due Nov 18, 2022 | View          |
| Forms & Reports Vitas & Biosketches                                         | Kean University<br>Lecturer Evaluation 2022               | Review                                                                                                    | Last Submitted on Nov 14, 2022      | -                                 | View          |
| Find Colleagues                                                             | Kean University<br>EIA Postdoctoral Fellow Reappointm     | Reappointment                                                                                                    | Last Submitted on Nov 17, 2022      | Case due Dec 12, 2022             | View          |
| Account Access                                                              | Kean University<br>Range Adjustment                       | Review                                                                                                    | Last Submitted on Nov 18, 2022      | -                                 | View          |
| Promotion and Tenure<br>Cases                                               | Kean University<br>A-328 2022-2023                        | Review                                                                                                    | Last Submitted on Jan 10, 2023      | Case due Mar 3, 2023              | View          |
|                                                                             | Kean University<br>June Activities: Submission of Appli   | Other Cation for Existing Resources                                                                                       | Last Submitted on Mar 9, 2023       | -                                 | View          |
|                                                                             | Kean University<br>June Activities: Identification of Una | Other Other                                                                                                    | Last Submitted on Mar 9, 2023       | -                                 | View          |
|                                                                             | Completed                                                 |                                                                                                    |                                     |                                   |               |
|                                                                             | Packet                                                    | Туре                                                                                                    | Responded                           | Completed                         |               |
|                                                                             | Kean USA<br>Lecturer Evaluation 2020                      | Review                                                                                                    | -                                   | Jan 12, 2021                      | View          |

If you have any questions, please email interfolio@kean.edu